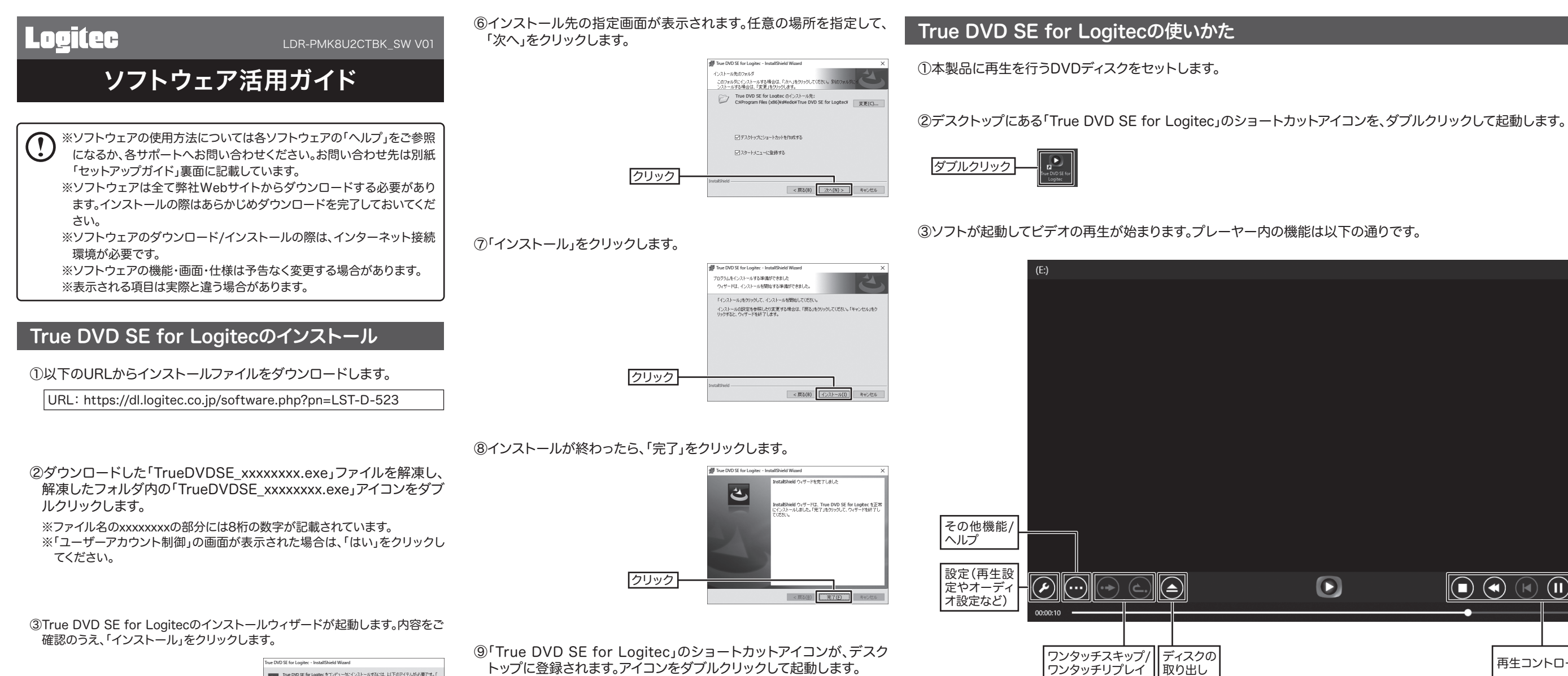

True DND SE for Logitecをコンピュータにインストールするには、以下のアイテムが必要です。「 インストールはをりゅうして、これらの要件のインストールを開始します。 本税中 Microsoft Visual C++ 2017 Redistributable Package (x64) 本税中 Microsoft Visual C++ 2017 Redistributable Darkage (x64) クリック インストール キャンセル

④「次へ」をクリックします。

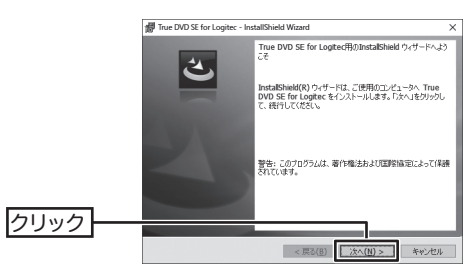

### ⑤使用許諾契約書の内容をご確認のうえ、「使用許諾契約の条項に同意 します」にチェックして、「次へ」をクリックします。

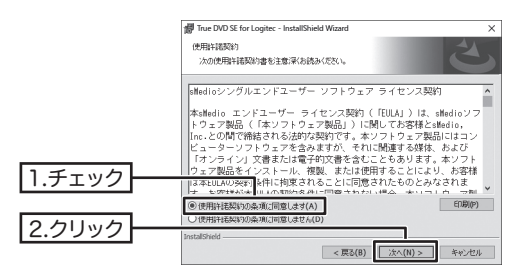

トップに登録されます。アイコンをダブルクリックして起動します。

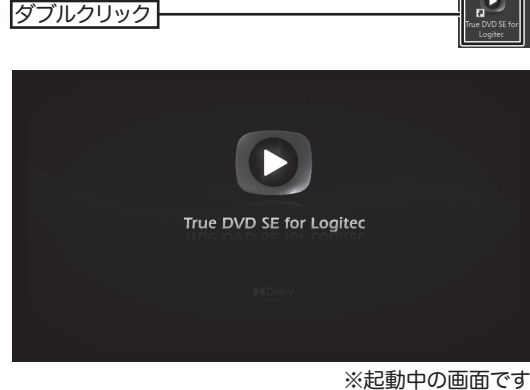

⑩「ようこそ」の画面が表示されます。「True DVD SE for Logitec」の シリアル番号を入力して、「OK」をクリックします。

※シリアル番号は別紙セットアップガイドに記載されています。半角英数字で正 確に入力してください。

| シリアル番号を | ようこそ<br>ご購入いただいた True DVD SE for Logitec のシリアル番号を入力してください。 |
|---------|------------------------------------------------------------|
| 入力      | シリアルナンバー                                                   |
| 2.7577  | (キャンセル) ○K                                                 |

### ARM版Windows搭載パソコンをご使用の場合

「DVD地域」タブをクリックして設定してください。

の対象外です。

本ソフトウェアは、2021年2月中旬にバージョンアップを実施し、 ARM版Windowsに対応いたします。 ARM版Windows搭載パソコンでご使用する場合は、ARM版 Windowsに対応した最新バージョンをご使用ください。

※すべてのDVDディスクの再生を保証するものではありません。

### ○ARM版Windows搭載パソコンでご使用の場合

→以下のURLから最新バージョンをダウンロード/インストールしてご 使用ください。

URL: https://dl.logitec.co.jp/software.php?pn=LST-D-523

※ライセンス規定により、本ソフトウェアを複数のパソコンで使用することはで きません。新しいパソコンヘインストールする場合は、古いパソコンにインス トールされた本ソフトウェアをアンインストールしてください。

D

|     |       | – 🗆 🗙    |        |
|-----|-------|----------|--------|
|     |       |          |        |
|     |       |          |        |
|     |       |          |        |
|     |       |          |        |
|     |       |          |        |
|     |       |          |        |
|     |       |          |        |
|     |       |          |        |
|     |       |          |        |
|     |       |          |        |
|     |       |          |        |
|     |       |          |        |
|     |       |          |        |
|     |       |          | ボリューム  |
|     |       | 00:00:14 | (百里硐笠) |
|     |       | 50.00.14 |        |
|     |       |          |        |
| 再生コ | ントロール |          |        |

※パソコン側で自動再生をONにしている場合は、ディスクをセットすると自動的に再生が始まります。 ※DVDのリージョン(地域)の設定が異なっている場合は、Windowsの「デバイスマネージャー」からDVDドライブの「プロパティ」を開き、

※キーボードの操作について、くわしくはTrue DVD SE for Logitec「ヘルプ」内のキーボードショートカットをご参照ください。 ※インターネット接続のない環境でお使いの場合、ディスクの再生、およびアプリケーションの重要な更新に影響が出る場合があります。 ※Mac上でBootCampまたは仮想ソフトウェアにより構成されたWindows環境での使用、および仮想ドライブからの動作については保証

## ソフトウェアのお問い合わせについて

True DVD SE for Logitec についてはソフトウェアのヘルプをご参照 になるか、ロジテックテクニカルサポートへお問い合わせください。

お問い合わせ先: ロジテック テクニカルサポート T E L : 0570-022-022 (ナビダイヤル) 受付時間: 10:00~19:00 (年中無休)

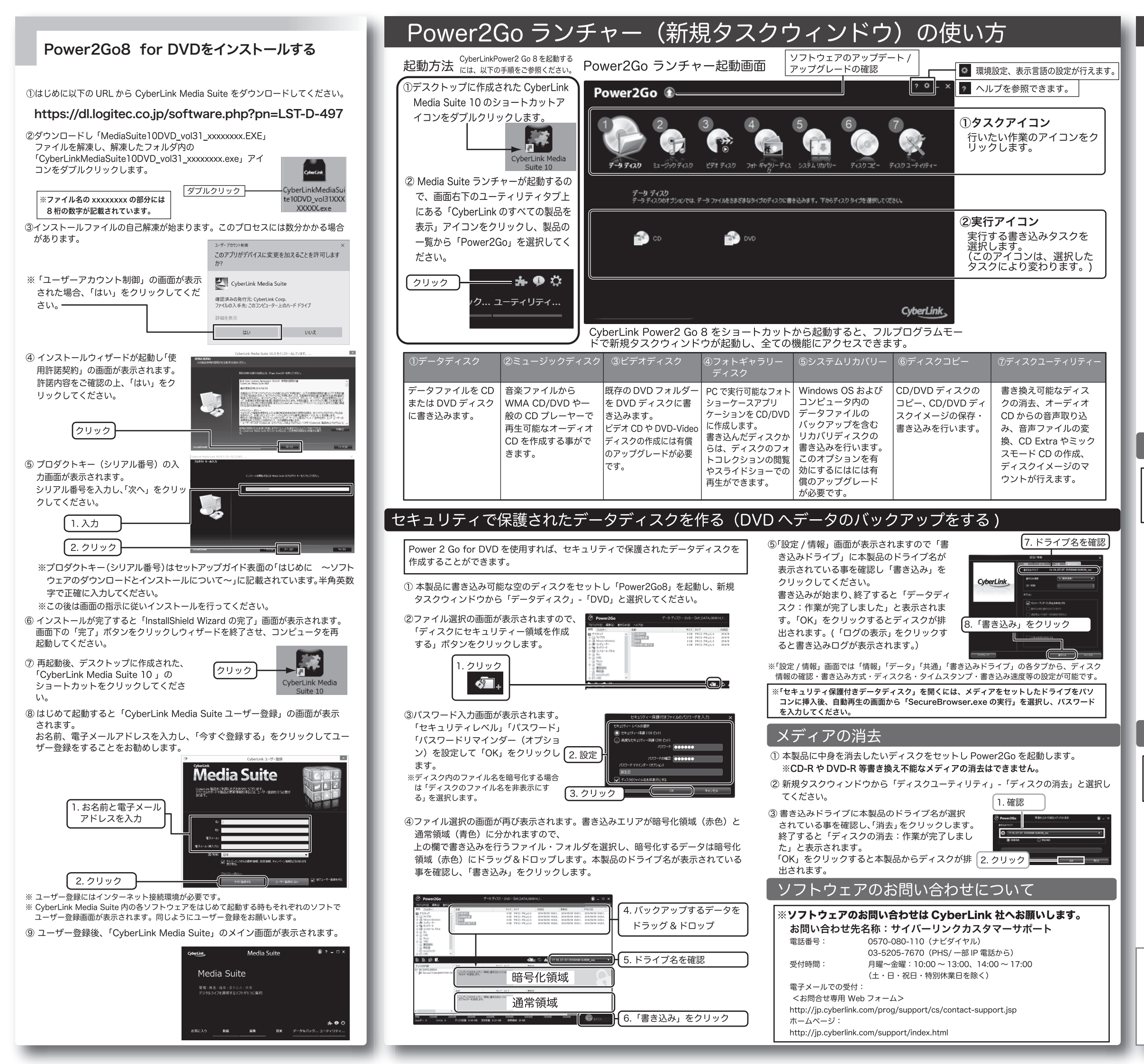

# デスクトップ書き込みガジェットについて

「デスクトップ書き込みガジェット」を使うとデータをディスクに簡単に書き込む 事ができます。デスクトップ書き込みガジェットはデスクトップに常駐しており、い つでもファイルをドラッグ&ドロップする事でディスクへの書き込みが行えます。

書き込みガジェットは「データディスク」「オーディオ CD」「ディスクコピー」 に対応しています。アイコンの上のにある◀▶をクリックしてモードを選択します。 選択後、対応するファイルをドラッグ&ドロップし、 🚺 をクリックする事で簡

単に書き込みが行えます。(図は「データディスク」ガジェットが選択されている 例です)

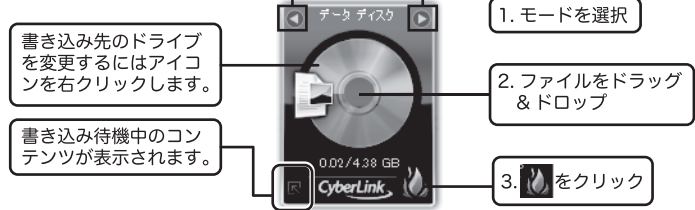

※デスクトップ書き込みガジェットが表示されていない場合、以下の手順でいつでも表示させる 事ができます。

●Windows 10「スタート」メニューからアプリの 一覧で、「CyberLinkMedia Suite」-「デスクトッ プ書き込みガジェット」と選択します。

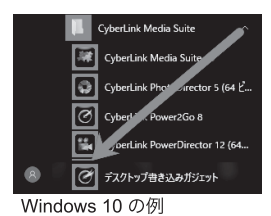

ディスクイメージの保存と書き込み

既にあるディスクのイメージをパソコンのハードディスク内 に保存し、保存されたデータを別のディスクに書き込む事がで きます。

- 本製品にディスクイメージでハードディスクへバックアップを行いたいディス クをセットし、「Power2Go8」を起動します。
- ② 新規タスクウィンドウから「ディスクコピー」-「ディスクイメージの保存」と選択します。
- ③「ディスクイメージの保存」画面が表示されます。「読み取り元」に本製品のドライ ブ名が表示されている事を確認し、「書き込み先」と「保存の種類」を指定して、 「保存」をクリックします。

 ※ コピーが禁止されているディスクのイメージは保存できません。
※ 保存形式は Power2Go イメージファイル (\*.p2i) と ISO イメージファイル (\*.iso) から選択できます。書き込み形式はこの2つのイメージファイルの他 に、.rdf ファイル形式に対応しています。
※ 保存されたデータは新規タスクウィンドウから「ディスクコピー」-「ディス

## ミュージックディスクの書き込み

クイメージの書き込み」から書き込む事ができます。

お手持ちの音楽ファイルを一般の CD プレーヤーで再生 可能なオーディオ CD へ作成が出来ます。

本製品に書き込み可能な空の CD ディスクをセットし「Power2Go8」を起動します。
新規タスクウィンドウから「ミュージックディスク」-「オーディオ CD」と選択します。
ファイル選択の画面が表示されますので、上の欄で書き込みを行うファイルを選択し、下の欄にドラッグ&ドロップします。書き込みドライブに本製品のドライブ名が選択されている事を確認し「書き込み」をクリックしてください。
画面の指示に従い書き込みを行うとオーディオ CD が作成されます。

予 著作権が存在する映像・音声のコピーは違法です。本製品ではそれらのメディアの書き込みやコピーは禁止します。

ソフトウェア活用ガイド LDR-PMK8U2CTBK\_SW V01

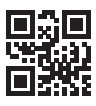

2021年1月初版 **クロジテックINAソリューションズ株式会社** © 2021 Logitec INA Solutions Co.,Ltd. All rights reserved.